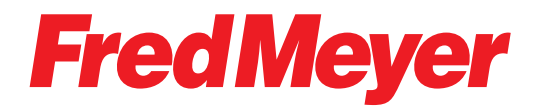

# Content Management System Training Guide

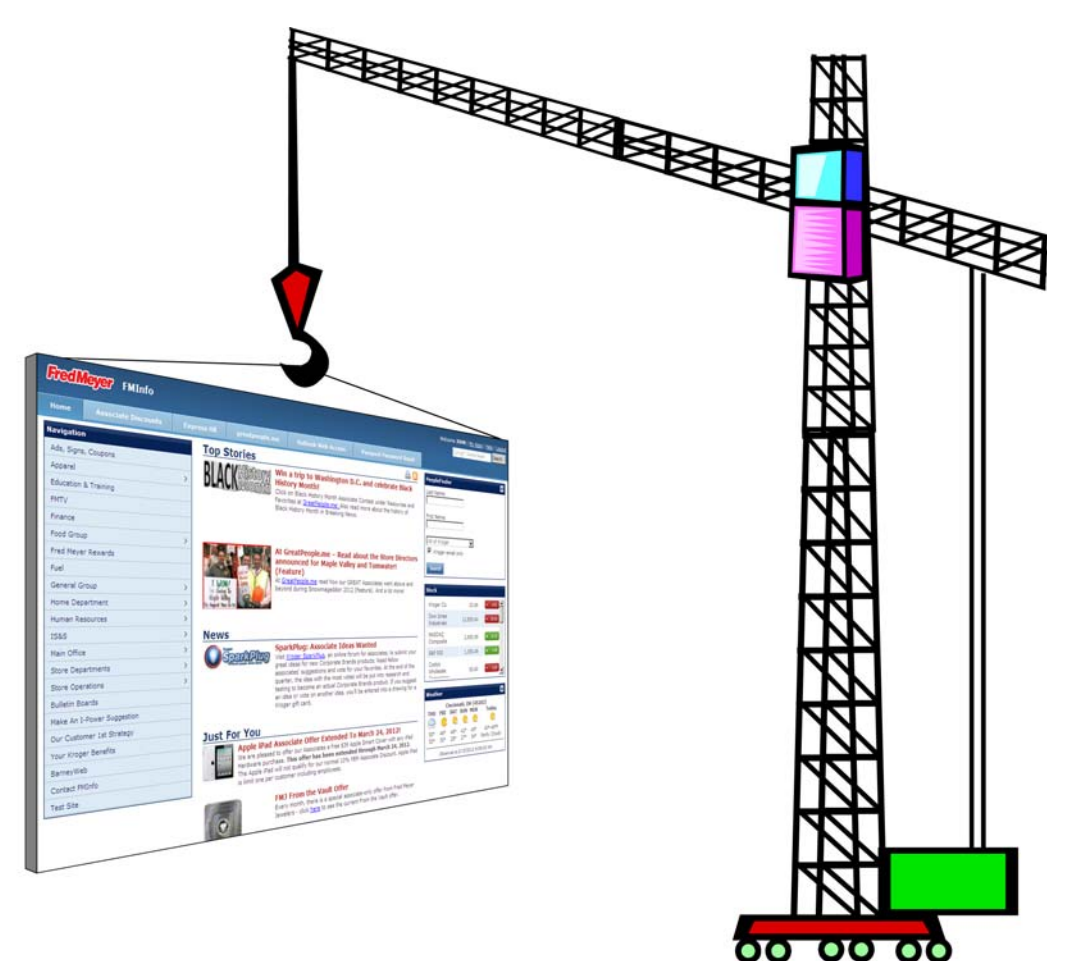

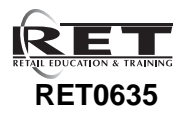

version 2 second edition March 2012

#### **Document History**

| Document                                       | Date          |
|------------------------------------------------|---------------|
| RET0635 version 1 (Web Manager Training Guide) | January 2009  |
| RET0635 version 2                              | February 2012 |
| RET0635 version 2 second edition               | March 2012    |

Copyright © 2012 Fred Meyer Stores. All rights reserved. No part of this document may be reproduced in any form without the written permission of the copyright owner.

Author: JMM Q:\Projects\Web Manager\2012\doc\cms\_cover.fm

## **Table of Contents**

| Introduction                    | 1  |
|---------------------------------|----|
| FMInfo                          | 1  |
| CMS Terms                       | 2  |
| Getting Started                 | 4  |
| Categories                      | 6  |
| Creating a Category             | 6  |
| Creating a Sub-Category         |    |
| Editing a Category              |    |
| Removing a Category             |    |
| Resources                       |    |
| Add a Resource (file)           |    |
| Add a Resource (link)           |    |
| Add a Resource (Page)           |    |
| Add Multiple File Resources     |    |
| Editing Resources               |    |
| Removing a Resource             |    |
| News Sections and News Articles |    |
| Creating a News Section         |    |
| Creating a News Article         |    |
| Linking to a File or Web Page   |    |
| Editing a News Article          |    |
| Removing a News Article         |    |
| Logging Out of CMS              |    |
| Advanced Techniques             |    |
| Quick Links                     |    |
| Add a Quick Link                |    |
| Edit a Quick Link               |    |
| Remove a Quick Link             |    |
| Site Layout                     |    |
| Site Administrators             | 44 |
| Site Properties                 | 45 |
| Site Statistics                 |    |
| HTML - Character Formatting     | 47 |
| HTML - Special Characters       |    |
| HTML - Resources                |    |
| Online Resources                |    |

### Introduction

CMS (Content Management System) is a web browser based tool for updating Fred Meyer's company intranet resource, FMInfo. FMInfo is database driven, which means that all pages of the site have the same consistent general appearance and structure.

## **FMI**nfo

See the example FMInfo home page screen shot below:

Links are direct links to frequently used web pages or sites.

Navigation is the "gateway" to the many sites that make up FMInfo

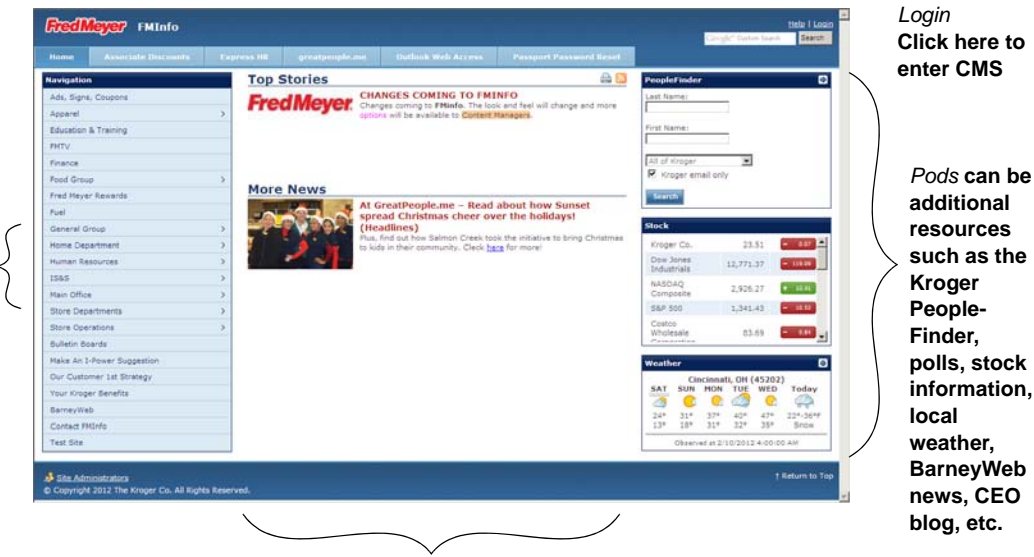

*News Articles* appear in the center of the FMInfo home page, with each article having a title, description and (optionally) a link to a file or web page.

An FMInfo site has a similar, but different, structure as shown in the example home page screen below:

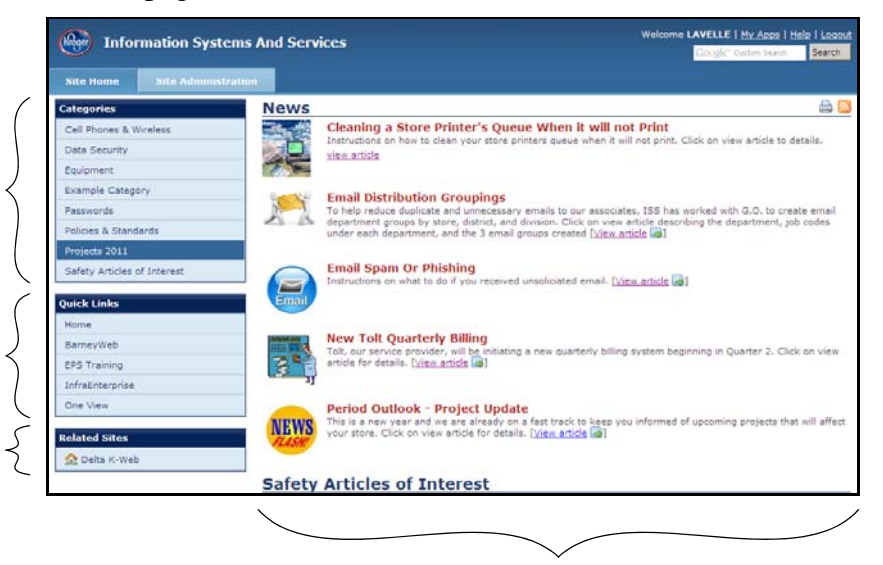

*News Articles* appear in the center of a home page, with each article having a title, description and (optionally) a link to a file or web page.

Categories are the topics within a site. Categories can have subcategories nested within them.

Quick Links are to frequently used sites.

Related Sites will always have a link to FMInfo. By clicking here you can go back to the FMInfo home page.

## **CMS** Terms

CMS has its own terminology for the various parts of FMInfo. Here are the terms to be familiar with:

Tree (also called a Site)

FMInfo is comprised of various sections called "trees," with each one about a specific part of Fred Meyer such as Store Operations, HR, various departments, Main Office, Education and Training, Finance, and so on. These are listed under Navigation on the left side of the FMInfo home page.

#### Category/Sub-Category

Similar in concept to file folders in Windows, categories and sub-categories are used to organize posted files and links. Just as file folders can be nested within other file folders, sub-categories can be can nested within other categories or sub-categories.

Categories appear on the left side of each FMInfo web page under the title "Categories" and sub-categories branch from this first level.

#### Resource

A "resource" is similar to files in Windows. Resources can be either a file (such as a PDF, Word, or Excel document), a link to a web page (either to a page in FMInfo or to an external Internet site), or a page created with CMS. Each resource has a title and (optionally) descriptive text. A small icon that is based on the type of resource posted (link or file format type) appears next to the link to the resource.

Posted resources are assigned to a category or sub-category within the site.

For a more graphic representation of the tree, category, sub-category, and resource concepts, see the illustration below:

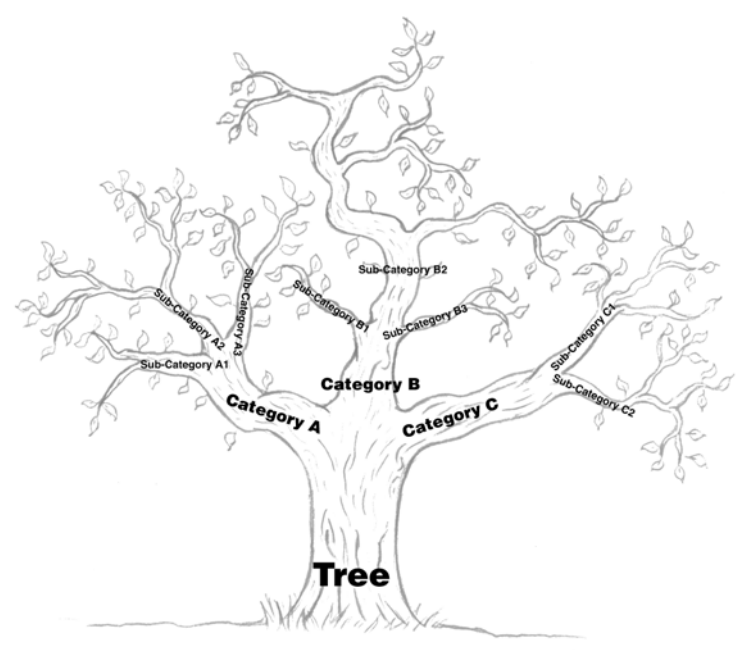

To carry the "tree" analogy further, FMInfo is a "forest" of many trees of differing sizes, but all of similar structure. The largest branches from each tree's trunk are the *categories*. Each smaller branch and succeeding smaller branches are *sub-categories*. Leaves are *resources* (files or links), and are on the category or sub-category branches.

#### **News Article**

Each "tree" has a home page displaying "News Articles" that show the latest posted files or links. Each News Article has an icon, title, descriptive text, and, optionally, a link to an uploaded file or web page (usually an FMInfo page). News articles can also be grouped together in News Sections.

## **Getting Started**

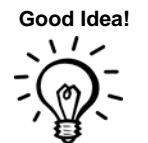

**Note:** Before logging in to CMS, open a second browser window (CTRL+N, or File > New Window) or tab (CTRL-T or File > New Tab). With two browser windows or tabs open you can work in CMS in one window or tab and review changes in the other window or tab.

#### Logging In

**1.** From any FMInfo page, click the **Login** link in the upper right hand corner as shown below.

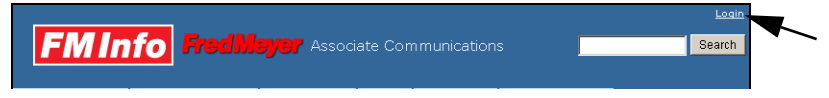

Result: The login page appears.

2. Enter your Enterprise User ID and password and click the l agree button.

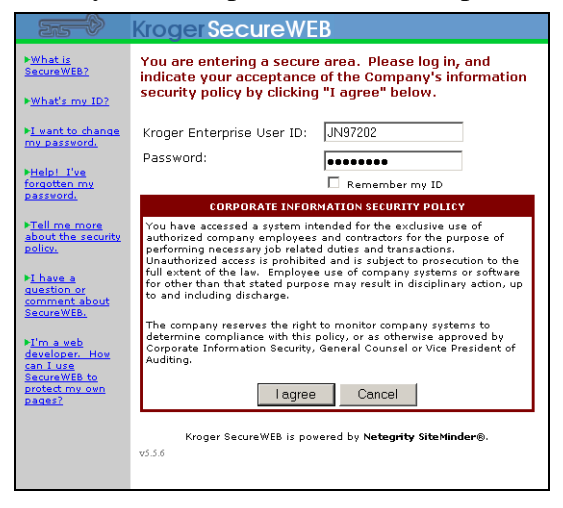

*Result: The FMInfo web page appears but the upper right corner has changed to My Apps and Logout.* 

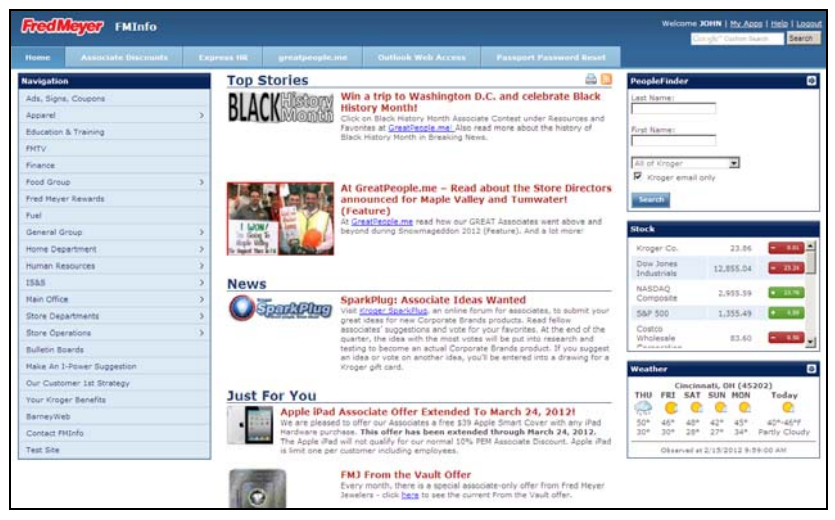

Continued on the next page...

- 3. Under Navigation on the left side, click the site you want to edit.
- **4.** Two tabs (Site Home, Site Administration) appear at the top of the web page.

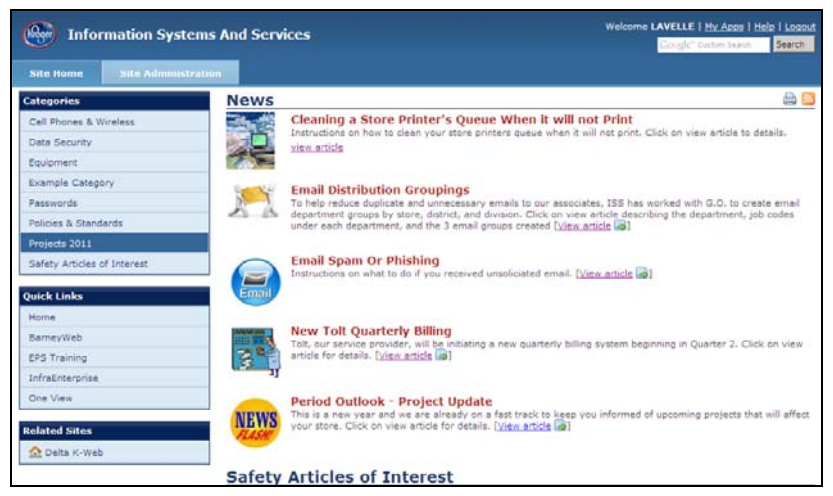

**Note:** If the Site Administration tab does not appear, then you do not have permission to edit the site. Contact your IS department to submit a request for admin rights to the site.

**5.** Click the Site Administration tab.

| Information                   | ) Systems And Services                                                                  | Welcome LAVELLE   <u>My Apps</u>   <u>Help</u>   <u>Loqout</u>                                                                                                    |
|-------------------------------|-----------------------------------------------------------------------------------------|----------------------------------------------------------------------------------------------------|
| Site Home Site A              | dministration                                                                           |                                                                                                    |
| Application<br>Administration | News Articles                                                                           |                                                                                                    |
| Site List                     | News Articles allows you to modify the news articles which appear on your main<br>page. | Television International International Inter |
| Site Statistics               | Edit News Articles                                                                      | A series of the series of the  |
| Site Maintenance              |                                                                                         | The second second secon |
| Dashboard                     |                                                                                         | The second second secon |
| Rebuild Category Paths        |                                                                                         |                                                                                                    |
| Recycle Bin                   |                                                                                         |                                                                                                    |
| Site Administration           | News Sections                                                                           |                                                                                                    |
| Main Page                     | Edit News Sections                                                                      | Mane         Encode         Mane           Mane         Base and the second second seco                                                                             |
| Categories                    |                                                                                         | Instrumentation         Conference on the section         Conference on the section         Conference o                                                                                                    |
| Resources                     |                                                                                         | With the second second secon                        |
| Resource Security<br>Groups   |                                                                                         |                                                                                                    |
| Polls                         |                                                                                         |                                                                                                    |

*Result: The Site Administration page appears, with links to various site administration resources and tools along the left side of the screen.* 

## Categories

#### **Creating a Category**

Follow the steps below to add a category to the Categories list.

**1.** From the CMS Site Administration page, click the **Categories** tab on the left side of the screen.

Result: The CMS Categories page appears.

- 2. Click either...
  - Edit Categories (Tree View)

Displays the site's categories in lists that be collapsed (click the - icon) or expanded (click the + icon).

• Edit Categories (List View)

Displays the site's categories in simple list format.

Result: , The site Categories List page appears.

| Information Systems And Services |                                      |                                    | Welcome LAVELLE   <u>Mv Apps</u>   <u>Help</u>   <u>Lopos</u> |                             |  |
|----------------------------------|--------------------------------------|------------------------------------|---------------------------------------------------------------|-----------------------------|--|
| Site Ilome Site                  | Administration                       |                                    |                                                               |                             |  |
| Application<br>Administration    | <u>Categories</u> - Categories (List | View)                              |                                                               |                             |  |
| Site List                        | Category Listing                     |                                    |                                                               |                             |  |
| Site Statistics                  | Category Listing                     |                                    |                                                               | 8                           |  |
|                                  | Title Searchu                        | P                                  |                                                               | Refresh List                |  |
|                                  | Title +                              | Path                               | Sort                                                          | Actions                     |  |
| Site Maintenance                 | Cell Phones & Wireless               | Cell Phones & Wireless             | 999                                                           | 064                         |  |
| Dashboard                        | Data Security                        | Data Security                      | 999                                                           |                             |  |
| Rebuild Category Rathe           | Equipment                            | Equipment                          | 999                                                           | 📓 🛛 🖻 🔍                     |  |
| Rebuild Category Patris          | Example Category                     | Example Category                   | 999                                                           |                             |  |
| Recycle Bin                      | Passwords                            | Pasaworda                          | 999                                                           | 20 8 4                      |  |
|                                  | Policies & Standards                 | Policies & Standards               | 999                                                           |                             |  |
|                                  | Projects 2011                        | Projects 2011                      | 999                                                           | 20 8 4                      |  |
| Site Administration              | Safety Articles of Interest          | Safety Articles of Interest        | 999                                                           |                             |  |
| Main Page                        |                                      |                                    |                                                               |                             |  |
| Categories                       |                                      |                                    |                                                               |                             |  |
| Resources                        | H d mut di b                         | 21 21 10 10 Thereses               | 2                                                             | relation through 1 - 9 of 9 |  |
| Resource Security<br>Groups      | Add New Category                     | est inc. If in 120 means bei, byde | U                                                             | Ave An A right of A right   |  |
| Polls                            |                                      |                                    |                                                               |                             |  |

3. To create a new category, click the large Add New Category button.

| pplication Salescries -                                                                                 | Categories (List View)                  |                                                         |
|----------------------------------------------------------------------------------------------------|-----------------------------------------|---------------------------------------------------------|
| ite List Category L                                                                                     | Add Category                            | ×                                                       |
| ite Statistics Category Li                                                                              | Category Title:                         |                                                         |
| Tille Searchy                                                                                           | Description:                            | Refresh List                                            |
| ite Maintenance Title -<br>Cel Phones 6<br>Dashboard Data Securit<br>ebuild Category Paths Example Cate | Publish: 🗹                              | 5ort Actems 999 20 3 4 999 20 5 4 999 20 5 4 999 20 5 4 |
| ecycle Din Pesswords<br>Policies & Sia<br>Projects 2011                                                 | Parent Category: * Top Level Category * |                                                         |
| Safety Article                                                                                          | Save Cancel                             | 999 🔐 🖓 🔂 🔍                                             |
| in Fage                                                                                                 |                                         |                                                         |
| tegories                                                                                                |                                         |                                                         |
| sources                                                                                                 |                                         | Paralament Research and a                               |
| esource Security                                                                                        | et- music to the Parliague bet bade     | metraling come 1 - a or a                               |

Result: The Add Category box appears.

Continued on the next page...

- 4. In the *Title* field, enter the name of the new category.
- **5.** (optional) In the *Description* field, enter a description of the category.
  - **Note:** *The description for a top-level category will not appear, but sub-categories will display their description text.*
- 6. *Publish* should be checked (if it is not already checked).

**Note:** *If Publish is unchecked, then the category cannot be seen by others, but you can still post a resource (file or link) to the category.* 

- **7.** Set *Parent Category* to either Top Level Category or to an existing category.
- **8.** Click the **Save** button to add the new category.

*Result: The Add Category box closes and the Categories List page shows the new category added.* 

#### **Creating a Sub-Category**

A category which is inside another category is called a sub-category. Follow the steps to create a sub-category.

Follow the steps below to edit an existing category.

**1.** From the CMS Site Administration page, click the **Categories** tab on the left side of the screen.

Result: The CMS Categories page appears.

- 2. Click either...
  - Edit Categories (Tree View)

Displays the site's categories in lists that be collapsed (click the - icon) or expanded (click the + icon).

• Edit Categories (List View)

Displays the site's categories in simple list format.

Result: , The site Categories List page appears.

| information Systems And Services |                                      |                                           | Welcome LAVELLE   <u>Mv Apps</u>   <u>Help</u>   Los |                          |
|----------------------------------|--------------------------------------|-------------------------------------------|------------------------------------------------------|--------------------------|
| Site flome Site /                | Administration                       |                                           |                                                      |                          |
| Application<br>Administration    | <u>Categories</u> - Categories (List | View)                                     |                                                      |                          |
| Site List                        | Category Listing                     |                                           |                                                      |                          |
| Site Statistics                  | Category Listing                     |                                           |                                                      | 2                        |
|                                  | Title Search:                        | ,p                                        |                                                      | Refresh List             |
|                                  | Title *                              | Path                                      | Sort                                                 | Actions                  |
| Site Maintenance                 | Cell Phones & Wireless               | Cell Phones & Wireless                    | 999                                                  | 0 6 4                    |
| Dashboard                        | Data Security                        | Data Security                             | 999                                                  | 2054                     |
|                                  | Equipment                            | Equipment                                 | 999                                                  | 2064                     |
| Rebuild Category Paths           | Example Category                     | Example Category                          | 999                                                  | 0 8 9                    |
| Recycle Bin                      | Passwords                            | Pasaworda                                 | 999                                                  | 20 8 4                   |
|                                  | Policies & Standards                 | Policies & Standards                      | 999                                                  | 0 6 4                    |
|                                  | Projects 2011                        | Projects 2011                             | 999                                                  | 20 8 4                   |
| Site Administration              | Safety Articles of Interest          | Safety Articles of Interest               | 999                                                  |                          |
| Main Page                        |                                      |                                           |                                                      |                          |
| Categories                       |                                      |                                           |                                                      | T                        |
| Resources                        | M d Prove at 1                       | 21 21 10 10 Thereses                      | 2                                                    | reference 1 - 8 of 8     |
| Resource Security<br>Groups      | Add New Category                     | en la la la la la la la la la la la la la | U                                                    | And An Annual Tana (A) B |
| Polls                            |                                      |                                           |                                                      |                          |

Add sub-category

Continued on the next page...

**3.** Click the category's **Add Sub-Category** icon (green circle with + sign). *Result: The Add Sub-Category box appears.* 

|                     | Category Listing            |                             | Edit Category    |                        |   |
|---------------------|-----------------------------|-----------------------------|------------------|------------------------|---|
| Categories          |                             |                             | Luic cutcyory    |                        |   |
| Perources           | Category Listing            | 0                           | Category Title:  | Data Security          |   |
|                     | Title Search:               | Q                           | Description:     |                        |   |
| Resource Security   | Title *                     | Path                        |                  |                        |   |
| aroups              | Cell Phones & Wireless      | Cell Phones & Wireless      |                  |                        |   |
| Polls               | Data Security               | Data Security               |                  |                        |   |
| Site Administratore | Equipment                   | Equipment                   |                  |                        |   |
| site Automistrators | Example Category            | Example Category            | Publish:         |                        |   |
| Site Properties     | News Article Resources      | News Article Resources      | Sort Order:      |                        |   |
| Site Statistics     | Passwords                   | Passwords                   | Parent Category: | ' Top Level Category * | ~ |
|                     | Policies & Standards        | Policies & Standards        |                  |                        |   |
|                     | Projects 2011               | Projects 2011               |                  |                        |   |
|                     | Safety Articles of Interest | Safety Articles of Interest |                  | Save Cancel            |   |

- 4. In the *Category Title* field, enter the name of the new sub-category.
- **5.** (optional) In the *Description* field, enter a description of the subcategory.

**Note:** *The description for a top-level category will not appear, but sub-categories will display their description text.* 

6. *Publish* should be checked (if it is not already checked).

**Note:** *If Publish is unchecked, the sub-category cannot be seen by others.* 

7. Set the *Sort Order* value.

**Note:** *Resources sharing the same Sort Order number appear in alphabetical order.* 

8. Click the **Save** button to finalize the changes.

*Result: The Add Sub-Category box closes and the Categories List page reappears.* 

#### **Editing a Category**

Follow the steps below to edit an existing category.

**1.** From the CMS Site Administration page, click the **Categories** tab on the left side of the screen.

Result: The CMS Categories page appears.

- 2. Click either...
  - Edit Categories (Tree View)

Displays the site's categories in lists that be collapsed (click the - icon) or expanded (click the + icon).

• Edit Categories (List View)

Displays the site's categories in simple list format.

Result: , The site Categories List page appears.

| More Information Systems And Services |                                      |                             | Welcome LAVELLE   <u>Mv Apps</u>   <u>Help</u>   k |  |
|---------------------------------------|--------------------------------------|-----------------------------|----------------------------------------------------|--|
| Site Ilome Site /                     | Administration                       |                             |                                                    |  |
| Application<br>Administration         | <u>Categories</u> - Categories (List | View)                       |                                                    |  |
| Site List                             | Category Listing                     |                             |                                                    |  |
| Site Statistics                       | Category Listing                     |                             |                                                    |  |
|                                       | Title Search:                        | م<br>م                      | Refresh List                                       |  |
|                                       | Title +                              | Path                        | Sort Actions                                       |  |
| Site Maintenance                      | Cell Phones & Wireless               | Cell Phones & Wireless      | 999 📓 🕲 🛱 🔍                                        |  |
| Dashboard                             | Data Security                        | Data Security               | 999 🔛 🔂 🔍                                          |  |
| abuild Catagoog Bathy                 | Equipment                            | Equipment                   | 999 📓 🚳 🗐 🔍                                        |  |
| Reputito Category Patris              | Example Category                     | Example Category            | 999 🔛 😂 🔍                                          |  |
| Recycle Bin                           | Passwords                            | Pasaworda                   | 999 🛛 🖉 🚱 🗐 🔍                                      |  |
|                                       | Policies & Standards                 | Policies & Standards        | 999 🕢 😋 📢                                          |  |
|                                       | Projects 2011                        | Projects 2011               | 999 🔡 🚳 🍕                                          |  |
| Site Administration                   | Safety Articles of Interest          | Safety Articles of Interest | 999 📓 😋 🗐 🔍                                        |  |
| Main Page                             |                                      |                             |                                                    |  |
| Categories                            |                                      |                             | <b>–</b>                                           |  |
| Resources                             | Mark Start A                         | 21 21 10 10 more and        | Constances times 1 - 2 of 2                        |  |
| Resource Security<br>Groups           | Add New Category                     | et i in in interne per page | Usplaying tems 1 - 8 of 8                          |  |
| Polls                                 |                                      |                             |                                                    |  |

Edit category

**3.** Click the category's **Edit** icon.

Result: The Edit Category box appears.

| Site Administration | Categories + Categories (Ust | Varia)                      |                                         |                            |   |
|---------------------|------------------------------|-----------------------------|-----------------------------------------|----------------------------|---|
| Hain Pege           | Category Listing             |                             | Edit Catanony                           |                            |   |
| Categories          | Calmoney Listing             |                             | Current Corceporty                      | management                 |   |
| Resources           | Title Search                 | 0                           | Category Title:                         | Data Security              | - |
|                     |                              |                             | Description:                            |                            |   |
| lesource Security   | Tee +                        | Path                        |                                         |                            |   |
|                     | Cel Phones & Wyreless        | Cell Phones & Wireless      |                                         |                            |   |
| clis                | Deta Security                | Data Security               |                                         |                            |   |
| the Administration  | Equipment                    | Equipment                   |                                         |                            |   |
|                     | Example Category             | Example Category            | Publish:                                |                            |   |
| Me Properties       | News Article Resources       | News Arture Resources       | Sort Order:                             | 3 *                        |   |
| Site Statistics     | Passwords                    | Pasaworda                   | Parent Category: * Top Level Category * | * Top Level Category *     | Y |
|                     | Policies & Standards         | Policies & Standarda        |                                         |                            |   |
|                     | Projects 2011                | Projects 2011               |                                         |                            |   |
|                     | Safety Articles of Interest  | Safety Articles of Interest |                                         | SaveCancel                 |   |
|                     | 14 4 Page T of 1 >           | 1 🦉 10. 🛩 Itema per pap     |                                         | Doploying terms 1 - 9 of 5 |   |
|                     | Add New Category             |                             |                                         |                            |   |

- 4. Make the changes to the appropriate fields.
- **5.** Click the **Save** button to finalize the changes. *Result: The Edit Category box closes.*

#### **Removing a Category**

Follow the steps below to edit an existing category.

1. From the CMS Site Administration page, click the **Categories** tab on the left side of the screen.

Result: The CMS Categories page appears.

- **2.** Click either...
  - Edit Categories (Tree View)

Displays the site's categories in lists that be collapsed (click the - icon) or expanded (click the + icon).

• Edit Categories (List View)

Displays the site's categories in simple list format.

Result: , The site Categories List page appears.

| Minimizer Information Systems And Services |                                      |                                         | Welcome LAVELLE   <u>Mv Apps</u>   <u>Help</u>   Los |  |
|--------------------------------------------|--------------------------------------|-----------------------------------------|------------------------------------------------------|--|
| Site Ilome Site A                          | dministration                        |                                         |                                                      |  |
| Application<br>Administration              | <u>Categories</u> - Categories (List | View)                                   |                                                      |  |
| Site List                                  | Category Listing                     |                                         |                                                      |  |
| Site Statistics                            | Category Listing                     |                                         |                                                      |  |
|                                            | Title Searchu                        | P                                       | Refresh List                                         |  |
|                                            | Title +                              | Path                                    | Sort Actions                                         |  |
| site Maintenance                           | Cell Phones & Wireless               | Cell Phones & Wireless                  | 999 📓 😋 🖏                                            |  |
| Dashboard                                  | Data Security                        | Data Security                           | 999 🔛 🔂 🔍                                            |  |
| and the second second                      | Equipment                            | Equipment                               | 999 📓 🚳 层                                            |  |
| keound Category Paths                      | Example Category                     | Example Category                        | 999 🔛 🕲 의                                            |  |
| Recycle Bin                                | Passwords                            | Pasaworda                               | 999 📓 🕼 🗐 🔍                                          |  |
|                                            | Policies & Standards                 | Policies & Standards                    | 999 🔛 🥥 🔂 44                                         |  |
|                                            | Projects 2011                        | Projects 2011                           | 999 🔛 🕲 🖉                                            |  |
| Site Administration                        | Safety Articles of Interest          | Safety Articles of Interest             | 999 🔛 😋 🔂                                            |  |
| Main Page                                  |                                      |                                         |                                                      |  |
| Categories                                 |                                      |                                         | <b>T</b>                                             |  |
| Resources                                  |                                      | a a la la la la la la la la la la la la |                                                      |  |
| Resource Security<br>Groups                | Add New Category                     | et ee 10 Mittems per page               | Usplaying item 1 - 5 of 8                            |  |
| Polls                                      |                                      |                                         |                                                      |  |

Delete category

3. Click the category's **Delete** icon (trash can icon).

*Result:* An "Are you sure you want to delete the item(s)?" prompt appears.

4. Click the Yes button.

Result: The category no longer appears on the Category List page.